## FICHE RESSOURCE CONFIGURER UNE BORNE WIFI LINKSYS LAPAC2600

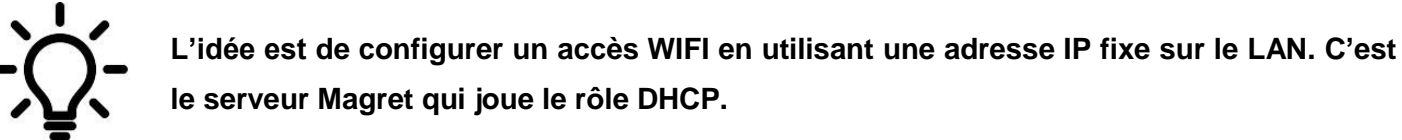

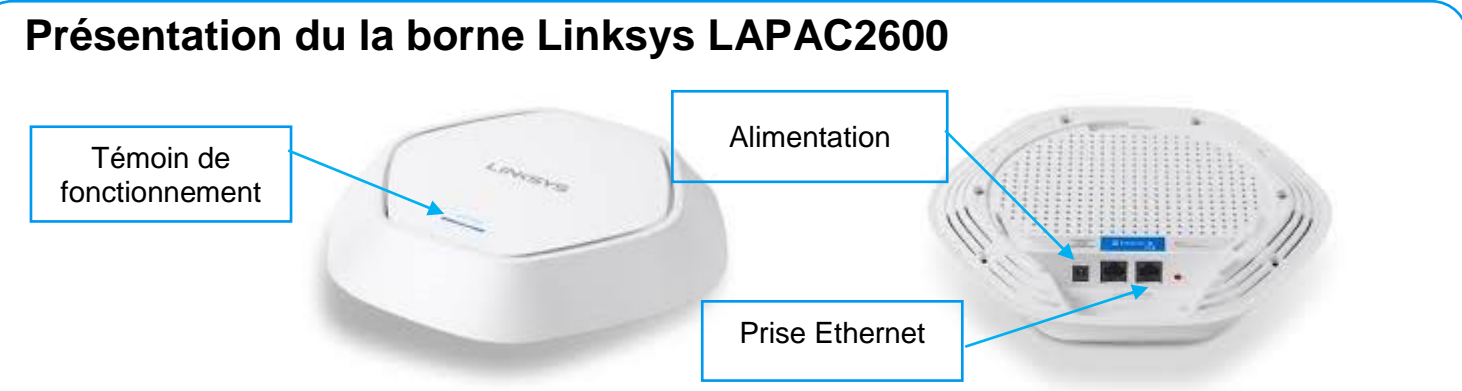

## **Première configuration**

Brancher la carte réseau de l'ordinateur à la borne WIFI, à l'aide d'un câble Ethernet.

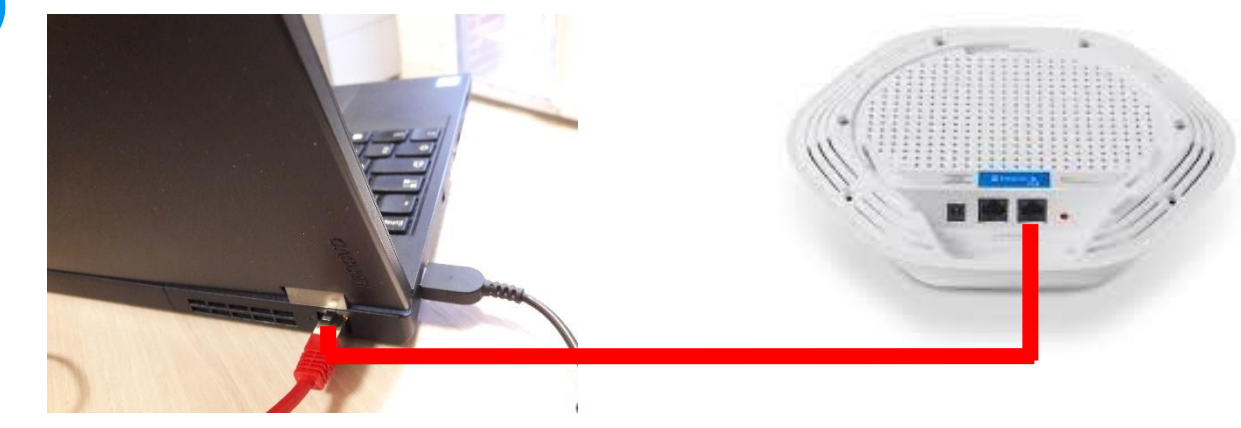

2 Cliquer sur l'icône configuration réseau de l'ordinateur puis sélectionner Ouvrir le centre Réseaux et partage.

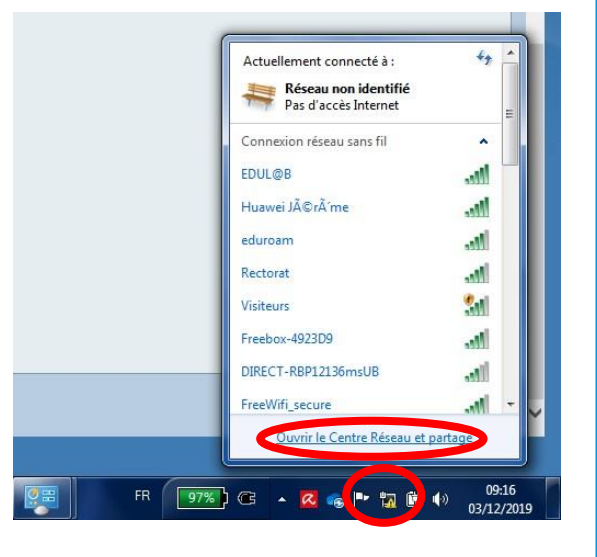

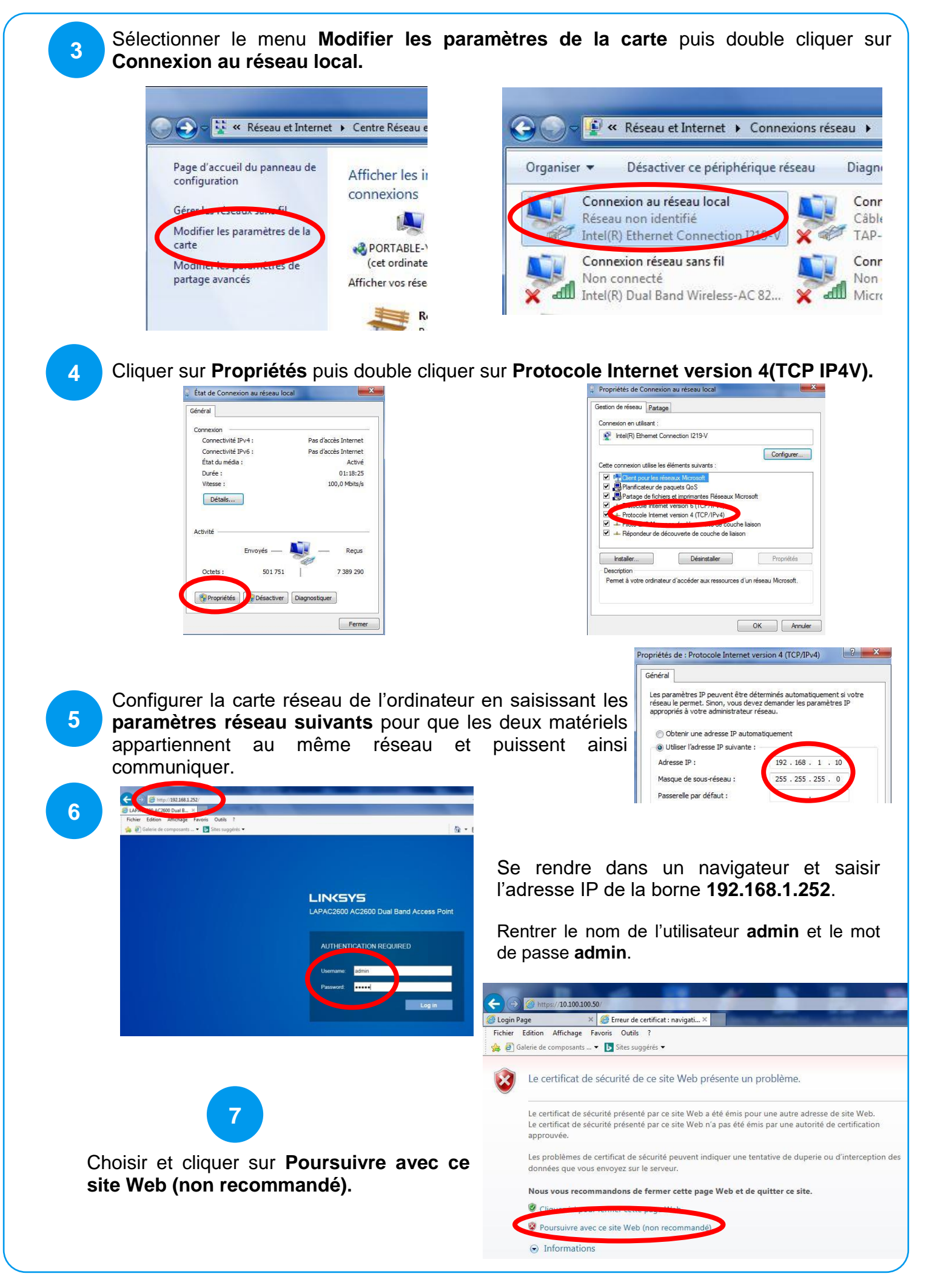

Sur la fenêtre d'accueil, cliquer sur Configuration.

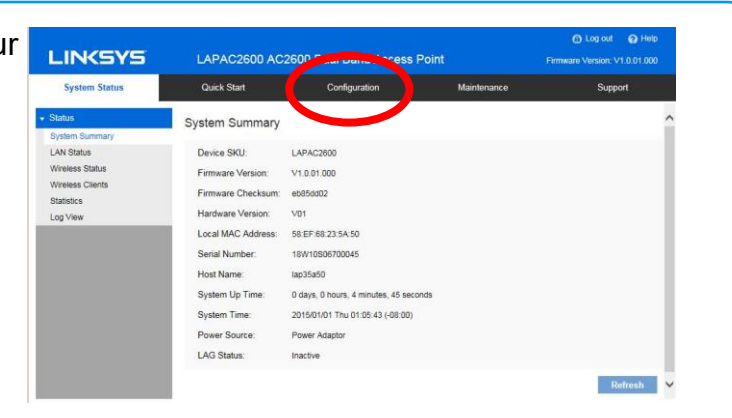

9

10

11

Dans le menu Administration vous devez obligatoirement modifier le mot de passe et potentiellement le nom d'utilisateur.

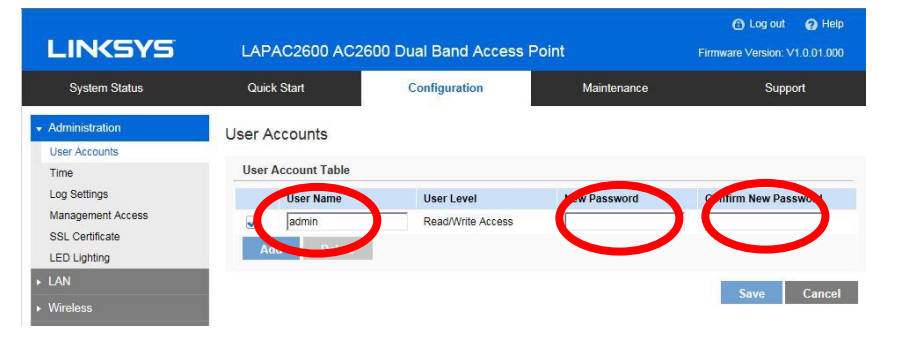

Dans le menu Configuration, vous devez sélectionner Wireless. modifier le nom du SSID (nom visible sur le WIFI) ex : Edul@b et cliquer sur Save.

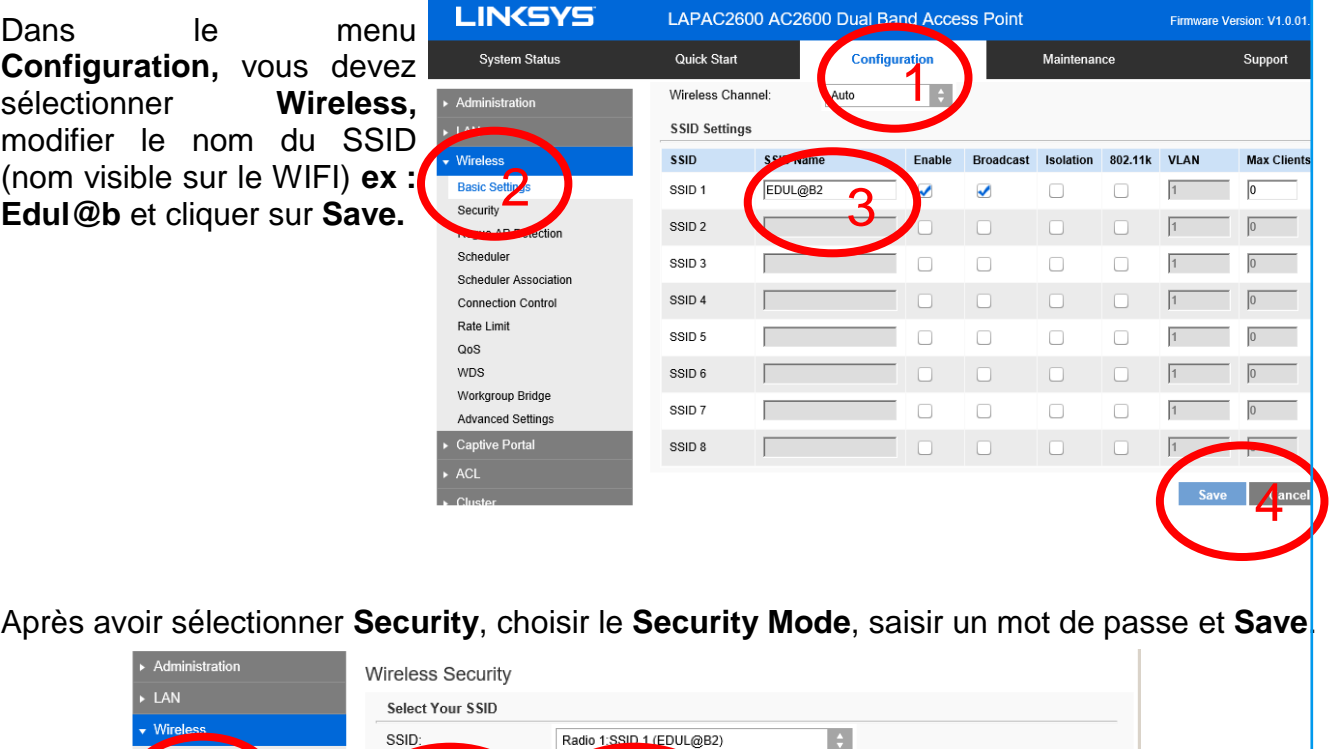

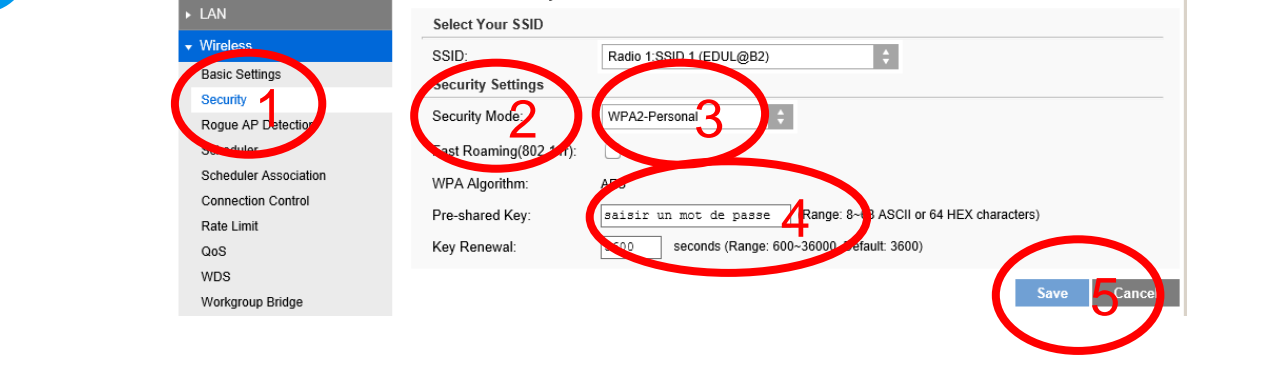

8

12

Dans le menu **Configuration**, sous menu **LAN**, saisir une adresse IP disponible appartenant au réseau pédagogique et le masque sous réseau associé (Subnet Mask). Pensez à **sauvegarder**. Exemple ici : **10.100.100.52** 

| garuer. Exemple ici . 10.10            | 0.100.52          |                    |
|----------------------------------------|-------------------|--------------------|
| System Status                          | Quick Start       | Configuration      |
|                                        | IPv4              |                    |
|                                        | IP Settings:      | Static IP Address  |
| Network Secup                          | Local IP Address: | 10 .100 .100 .52 3 |
| Advanced                               | Subnet Mask:      | 255.255.255.0      |
| ▶ Wireless                             | Default Gateway:  | 0.0.0              |
| ▶ Captive Portal                       | Primary DNS:      | 8.8.8.             |
| ► ACL                                  | Secondary DNS:    | 0,0,0              |
| ▶ Cluster                              | IPv6              |                    |
|                                        |                   |                    |
| <u>Attention :</u>                     |                   | Sava               |
| Il faut modifier les paramètres réseau |                   | Save 21. all Cal   |
| du PC pour qu'il appartienne au        |                   |                    |
| même réseau que la borne WIFI et       |                   |                    |
| ensuite. Penser à vous reconnecter     |                   |                    |
| en tenant la neuvalle adressa ID dens  |                   |                    |
|                                        |                   |                    |
| ie navigateur.                         |                   |                    |
|                                        |                   |                    |

La configuration est terminée, essayez de vous connecter au WIFI et vérifier le bon fonctionnement.